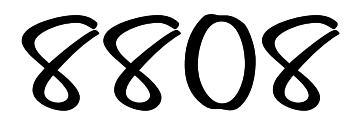

Heavy Duty Ticket Printer User's Guide

> 16293900A (8/01).00

### CUSTOMER FEEDBACK

Your feedback is important to us. If you have a problem with the product or its documentation, or if you have a suggestion on how we can serve you better, please email us at: <a href="mailto:quality\_feedback.mtwi@mt.com">quality\_feedback.mtwi@mt.com</a>

### THANK YOU FOR YOUR PURCHASE!

#### TRADEMARK INFORMATION

METTLER TOLEDO® is a registered trademark of Mettler-Toledo, Inc., Columbus, OH, USA. EPSON® is a registered trademark of Seiko Epson Corporation.

©Mettler-Toledo, Inc. 2001

All rights reserved. No part of this manual may be reproduced or transmitted in any form or by any means, electronic or mechanical, including photocopying and recording, for any purpose without the express written permission of Mettler-Toledo, Inc. No patent liability is assumed with respect to the use of the information contained herein. METTLER TOLEDO assumes no responsibility for errors or omissions. Neither is any liability assumed for damages resulting from the use of the information contained herein.

Neither METTLER TOLEDO nor its affiliates shall be liable to the purchaser of this product or third parties for damages, losses, costs, or expenses incurred by purchaser or third parties as a result of accident, misuse, or abuse of this product or unauthorized modifications, repairs, or alterations to this product, or failure to comply with METTLER TOLEDO's operating and maintenance instructions.

METTLER TOLEDO shall not be liable against any damages or problems arising from the use of any consumable products other than those recommended by METTLER TOLEDO. METTLER TOLEDO reserves the right to modify this publication without notification.

U.S. Government Restricted Rights: This documentation is furnished with Restricted Rights.

### DECLARATION of CONFORMITY

according to ISO/IEC Guide 22 and EN 45014

Manufacturer :SEIKO EPSON CORPORATION

Address :3-5,0wa 3-chome,Suwa-shi,Nagano-Ken 392 Japan

Representative: EPSON EUROPE B.V. Address :Prof.J.H.Bavincklaan 5 1183 AT Amstelveen, The Netherlands

Declares that the Product: Product Name : Printer Type Name : M66SA

Conform to the following Directives and Norms

Directive 89/336/EEC EN 55022 (1986 /1994 2th) EN 50082-1(1992) IEC 801-2 level 2 IEC 801-3 level 2 IEC 801-4 level 2

Directive 90/384/EEC EN45501:(1992)

December 1996,

President of EPSON Europe B.V.

FM665X0-E02

Type Name :M66SA

1000

### DECLARATION of CONFORMITY

- - - -

according to ISO/IEC Guide 22 and EN 45014

Manufacturer :SEIKO EPSON CORPORATION

Address :3-5,0wa 3-chome,Suwa-shi,Nagano-Ken 392 Japan

Representative: EPSON EUROPE B.V. Address :Prof.J.H.Bavincklaan 5 1183 AT Amstelveen, The Netherlands

Declares that the Product: Product Name : Printer Type Name : M117A

Conform to the following Directives and Norms

Directive 89/336/EEC EN 55022 (1986 /1994 2th) EN 50082-1(1992) IEC 801-2 level 2 IEC 801-3 level 2 IEC 801-4 level 2

Directive 90/384/EEC EN45501: (1992)

December 1996,

President of EPSON Europe B.V.

FM117A0-E02

Type Name :M117A

### Safety Standards, Warnings, and Compliance

## EMC and Safety Standards

#### Printer

| Product Name:                              | METTLER TOLEDO 8808 (TM-U590)                                                                                                |  |  |  |  |  |  |
|--------------------------------------------|----------------------------------------------------------------------------------------------------|--|--|--|--|--|--|
| Model Name:                                | M128B                                                                                                    |  |  |  |  |  |  |
| The following stand<br>(EMC is tested usin | The following standards are applied only to the printers that are so labeled. (EMC is tested using the PS-170 power supply.) |  |  |  |  |  |  |
| Europe:                                    | CE Marking<br>Safety: EN60950                                                                                                |  |  |  |  |  |  |
| North America:                             | EMI: FCC/ICES-003 Class A<br>Safety: UL 1950/CSA C22.2 No. 950                                                               |  |  |  |  |  |  |
| Oceania:                                   | EMC: AS/NZS 3548                                                                                                    |  |  |  |  |  |  |

### 

THE CONNECTION OF A NON-SHIELDED PRINTER INTERFACE CABLE TO THIS PRINTER MAY INVALIDATE THE EMC STANDARDS OF THIS DEVICE.

#### **CE Marking**

The printer conforms to the following Directives and NormsDirective 89/336/EECEN 55022 Class B

EN 50082-1 IEC 801-2 IEC 801-3 IEC 801-4

Directive 90/384/EEC

EN45501

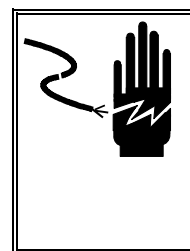

🗥 WARNING

PERMIT ONLY QUALIFIED PERSONNEL TO SERVICE THIS EQUIPMENT. EXERCISE CARE WHEN MAKING CHECKS, TESTS, AND ADJUSTMENTS THAT MUST BE MADE WITH POWER ON. FAILING TO OBSERVE THESE PRECAUTIONS CAN RESULT IN BODILY HARM. Read this manual before installing or servicing this equipment. Save this manual for future reference.

Follow these instructions carefully.

Do not allow untrained personnel to operate, clean, inspect, maintain, service, or tamper with this equipment.

Always disconnect this equipment from the power source before cleaning or performing maintenance.

Call METTLER TOLEDO for parts, information, and service.

### FCC Compliance Statement

#### **US Installations**

This equipment has been tested and found to comply with the limits for a Class A digital device, pursuant to Part 15 of the FCC Rules. These limits are designed to provide reasonable protection against harmful interference when the equipment is operated in a commercial environment.

This equipment generates, uses, and can radiate radio frequency energy and, if not installed and used in accordance with the instruction manual, may cause harmful interference to radio communications. Operation of this equipment in a residential area is likely to cause harmful interference, in which case the user will be required to correct the interference at his or her own expense.

#### **Canadian Installations**

This Class A digital apparatus complies with Canadian ICES-003.

Cet appareil numérique de la classe A est conforme à la norme NMB-003 du Canada.

Information about METTLER TOLEDO Technical Training can be obtained by writing, calling, or faxing:

METTLER TOLEDO 1900 Polaris Parkway Columbus, Ohio 43240 USA Phone: (614) 438-4511 Fax: (614) 438-4958 www.mt.com

METTLER TOLEDO RESERVES THE RIGHT TO MAKE REFINEMENTS OR CHANGES WITHOUT NOTICE.

| CONTENT | S |
|---------|---|
|---------|---|

| 1 | Introduction                   | 1-1        |
|---|--------------------------------|------------|
|   | Setting Up the Printer         | 1-2        |
|   | Unpacking                      | 1-2        |
|   | Installation                   | 1-2        |
|   | Interfacing                    | 1-2        |
|   | Cable Connection               | 1-2        |
|   | Interface Cable Selection      | 1-3        |
|   | Grounding the Printer          | 1-3        |
|   | Connecting the Power Supply    | 1-4        |
|   | Installing the Ribbon Cassette | 1-4        |
|   | Using the Power Switch Cover   | 1-5        |
|   | Self-Test                      | 1-6        |
|   | Running the Self Test          | 1-6        |
|   | DIP Switch Settings            | 1-6        |
|   | Removing the Paper Guide       | 1-7        |
| ^ | Uning the Drinter              | • •        |
| 2 |                                | 2-1        |
|   | Operations                     | 2-1        |
|   | Keypad                         | 2-1        |
|   | LED Displays                   | 2-1        |
|   | Paper Handling                 | 2-2        |
|   | Print Positioning              | 2-3        |
| 2 | Troublesbooting                | 3-1        |
| U | Errore and Colutions           | 21         |
|   | Livis ulu Solulions            | 3-1<br>2 2 |
|   |                                | 3-Z        |
| 4 | Reference Information          | 4-1        |
| - | Advanced Commands              | 4-1        |
|   | Printing Specifications        | 4-2        |
|   | Ribbon Specifications          | 4-2        |
|   | Paper Specifications           | 4-3        |
|   | Notes on Paper                 | 4-4        |
|   | Flectrical Specifications      | 4-5        |
|   | Environmental Conditions       | 4-5        |
|   |                                |            |
| 5 | Replacement Parts              | 5-1        |

### Introduction

The 8808 Heavy Duty Ticket Printer has the power to print through multi-copy tickets and forms, making it ideal for use in vehicle or industrial applications. The following illustrations show the items included for the 8808 printer.

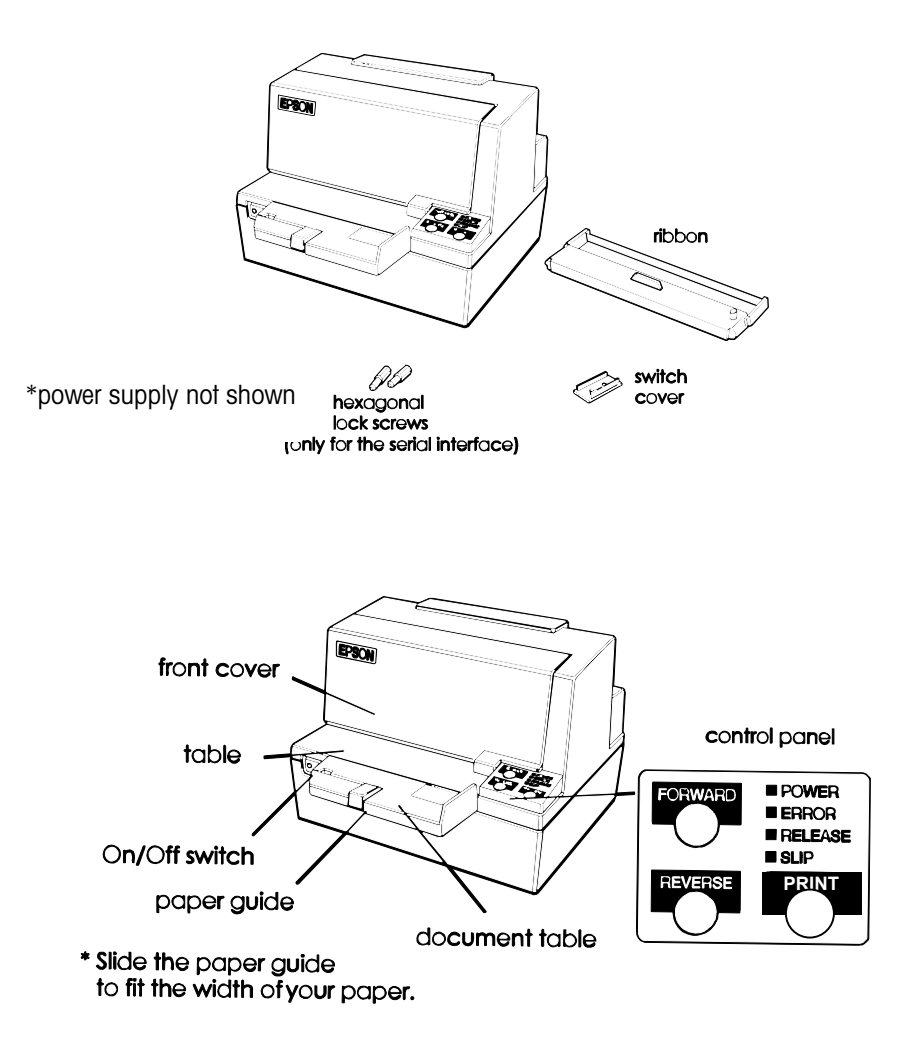

### Setting Up the Printer

### Unpacking

- 1. Open the printer by pulling up on the tab on the front cover. Remove the damper from the printer.
- 2. Store the dampers with the other packing materials and use them when transporting your printer.

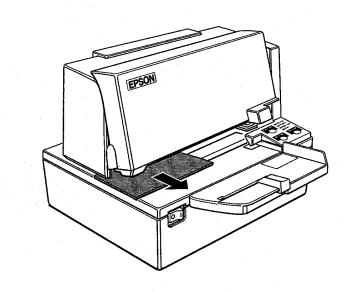

#### Installation

Install the printer on a horizontal surface. Do not expose it to water or use it in wet environments.

### Interfacing

The 8808 printer contains an RS232 serial interface. Default settings for the interface are: 9600 baud, 7 data bits, even parity, and x-on / x-off handshaking. Make sure the host device matches these parameters, or adjust the printer settings using the internal DIP switches.

#### **Cable Connection**

Make sure that the printer and the host device are turned off. Then plug the cable into the connector on the printer, as shown here.

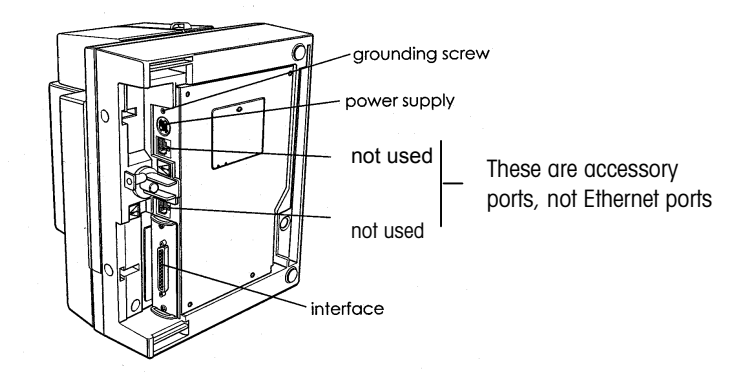

NOTE: The 8808 printer comes with inch-type hexagonal lock screws installed. If you plan to use an interface cable that requires millimeter-type lock screws, replace the inch-type screws with the enclosed millimeter-type screws using a hex screwdriver (5 mm). The inch-type screws have one or more lines engraved on the barrel of the screws.

## Interface Cable Selection

| RS-232                          | RS-232 INTERFACE CABLE MATRIX – 8808 TICKET PRINTER |                |              |                |  |  |  |
|---------------------------------|-----------------------------------------------------|----------------|--------------|----------------|--|--|--|
|                                 | Device                                              | Required       |              | Printer        |  |  |  |
| Device                          | Connector                                           | Cable          | Cable Length | Connector      |  |  |  |
| COUGAR, LYNX, JAGUAR/JAGXTREME, | Terminal block                                      | Factory number | 15 ft        | DB25 female    |  |  |  |
| PANTHER, PANTHER/PANTHER PLUS,  |                                                     | 0900-0309-000  |              | TxD: Pin 2     |  |  |  |
| SPEEDWEIGH/SPEEDWEIGH PLUS,     |                                                     |                |              | RxD: Pin 3     |  |  |  |
| TRIMWEIGH II                    |                                                     | Part number    |              | Ground: Pin 7  |  |  |  |
|                                 |                                                     | 14656000A      |              |                |  |  |  |
|                                 |                                                     |                | 0.1          | Shield: Pin 1: |  |  |  |
| BC, SC,                         | DE9 female                                          | Factory number | 6 Π          | DSK: PIN 6     |  |  |  |
| HAWK, WILDCAT                   | IXD: PIN 3                                          | 0900-0255-000  |              | DTR PIII 20    |  |  |  |
|                                 | RXD: PIN Z                                          |                | _            |                |  |  |  |
|                                 | Glound: Pill 5                                      | Part number    |              |                |  |  |  |
|                                 |                                                     |                | 15.4         |                |  |  |  |
|                                 | DE9 lemale                                          |                | 1511         |                |  |  |  |
|                                 | IXD: PIII Z<br>DvD: Din 3                           | 0900-0313-000  | _            |                |  |  |  |
|                                 | Ground: Pin 5                                       | Part number    |              |                |  |  |  |
|                                 |                                                     | 14861700A      |              |                |  |  |  |
| 8582, 9360, PUMA                | DB25                                                | Factory number | 6 ft         |                |  |  |  |
|                                 | TxD: Pin 2                                          | 0900-0243-000  |              |                |  |  |  |
|                                 | RxD: Pin 3                                          |                |              |                |  |  |  |
|                                 | Ground: Pin 7                                       | Part number    |              |                |  |  |  |
|                                 |                                                     | 13230500A      |              |                |  |  |  |
| PR, SR, SG                      | LocalCAN                                            | Part number    | 6 ff         |                |  |  |  |
|                                 |                                                     | 229050         |              |                |  |  |  |
| PG, PB, SB                      | DE9 female                                          | Part number    | 3 ft         |                |  |  |  |
|                                 | TxD: Pin 2                                          | 1110-1052      |              |                |  |  |  |
|                                 | RxD: Pin 3                                          |                |              |                |  |  |  |
|                                 | Ground: Pin 5                                       |                |              |                |  |  |  |
| ID Terminals                    | DIN                                                 | Part number    | 10 ft        |                |  |  |  |
|                                 |                                                     | 503755         |              |                |  |  |  |
| SMx using 21200013 adapter      | MiniMettler                                         | Part number    | 6 ft         |                |  |  |  |
|                                 |                                                     | 33640          |              |                |  |  |  |

### **Grounding the Printer**

Although the 8808 printer is grounded through the power supply, you may need to ground your printer. Make sure that the wire is AWG 18 or equivalent.

- 1. Make sure that the printer is turned off.
- 2. Connect the ground wire to the printer using the FG screw on the bottom of the printer.

## Connecting the Power Supply

The 8808 printer uses an external universal power supply.

### 

USING AN INCORRECT POWER SUPPLY MAY CAUSE FIRE OR ELECTRICAL SHOCK.

## 

WHEN CONNECTING OR DISCONNECTING THE POWER SUPPLY FROM THE PRINTER, MAKE SURE THAT THE POWER SUPPLY IS NOT PLUGGED INTO AN ELECTRICAL OUTLET; OTHERWISE YOU MAY DAMAGE THE POWER SUPPLY OR THE PRINTER.

- 1. Make sure that the printer and power supply are turned off.
- 2. Plug the power supply's cable into the printer's connector. Note that the side of the connector faces down.
- 3. Plug the power supply cord into the outlet.

Installing the Ribbon Cassette

### 

NEVER TURN THE RIBBON CASSETTE'S FEED KNOB IN THE OPPOSITE DIRECTION OF THE ARROW MARKED ON THE CASSETTE; OTHERWISE THE RIBBON MAY BE DAMAGED. BE SURE THE PRINTER IS NOT RECEIVING DATA WHEN YOU REPLACE A RIBBON CASSETTE; OTHERWISE DATA MAY BE LOST.

Use the EPSON ERC-31 (P) or ERC-31 (B) ribbon cassette for your printer. Note the label inside the printer that can assist you in replacing the ribbon.

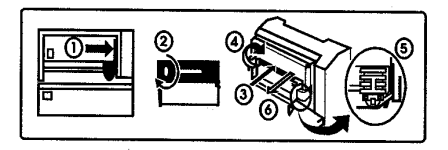

- 1. Turn on the printer and open the front cover by pulling up on the tab on the left side of the cover.
- 2. Make sure that the print head is on the right side.

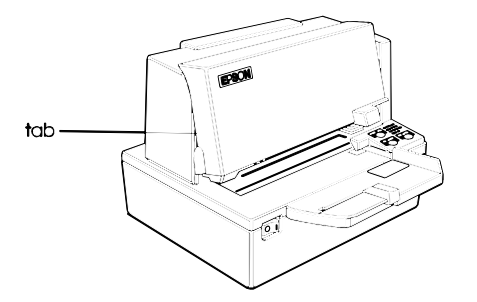

- 3. If you are replacing a used ribbon, grasp the end of the tab and remove it from the printer.
- 4. Turn the ribbon knob two or three times in the direction of the arrow to take up any slack in the ribbon.
- 5. Insert the ribbon cassette in the printer and rotate the cassette's knob two or three times. This is necessary to place the ribbon in the correct position.

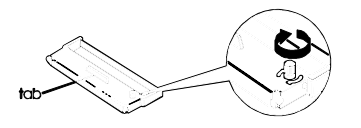

6. Make sure that the ribbon is installed below the print head without wrinkles or creases.

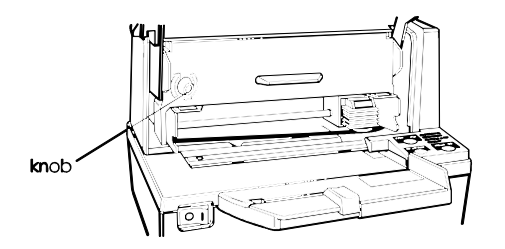

- 7. If the ribbon is not installed correctly, remove the cassette. Repeat steps 5 and 6.
- 8. Close the printer cover.

Using the Power Switch Cover

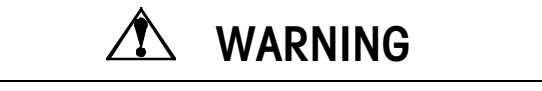

IF AN ACCIDENT OCCURS WHEN THE POWER SWITCH COVER IS ATTACHED, UNPLUG THE POWER SUPPLY CORD FROM THE OUTLET IMMEDIATLEY. CONTINUED USAGE MAY LEAD TO FIRE, SHOCK, PROPERTY DAMAGE AND/OR BODILY HARM.

You can use the enclosed power switch cover to make sure the power switch is not accidentally pressed. If you want to use this cover, install it as shown below.

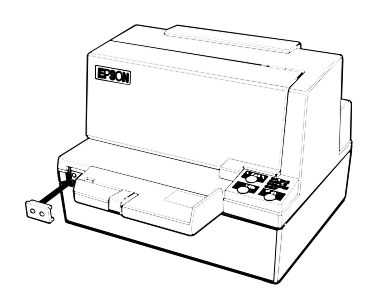

| Self-Test             |                                                                                                    |  |  |  |  |  |  |  |  |
|-----------------------|----------------------------------------------------------------------------------------------------|--|--|--|--|--|--|--|--|
|                       | The self-test lets you know if your printer is operating properly. It checks the control circuits, printer mechanisms, print quality, ROM version, and DIP switch settings.                                                                                                    |  |  |  |  |  |  |  |  |
| Running the Self Test |                                                                                                    |  |  |  |  |  |  |  |  |
|                       | 1. Make sure the printer is turned off and the printer cover is closed properly.                                                                                                    |  |  |  |  |  |  |  |  |
|                       | <ol> <li>While holding down the REVERSE button, turn on the printer to begin the self-test.<br/>(The SLIP light blinks.)</li> </ol>                                                                                                    |  |  |  |  |  |  |  |  |
|                       | 3. Feed a sheet of slip paper into the printer. The printer loads the paper automatically, prints the printer settings, and then ejects the paper.                                                                                                    |  |  |  |  |  |  |  |  |
|                       | 4. Remove the paper form the printer and feed another sheet of slip paper into the printer to print characters from the character table. Continue to feed slip paper into the printer until the self-test prints the following: ***completed***                                                                              |  |  |  |  |  |  |  |  |
|                       | ***completed***                                                                                                    |  |  |  |  |  |  |  |  |
|                       | The printer is ready to receive data as soon as it completes the self-test.                                                                                                    |  |  |  |  |  |  |  |  |
|                       | NOTE: If you want to pause the self-test manually, press the REVERSE button. Press the REVERSE button again to continue the self-test.                                                                                                    |  |  |  |  |  |  |  |  |
| DIP Switch Settings   |                                                                                                    |  |  |  |  |  |  |  |  |
|                       |                                                                                                    |  |  |  |  |  |  |  |  |
|                       | TURN OFF THE PRINTER BEFORE REMOVING THE DIP SWITCH COVER TO PREVENT<br>AN ELECTRICAL SHORT, WHICH CAN DAMAGE THE PRINTER.                                                                                                    |  |  |  |  |  |  |  |  |
|                       | NOTE: Changes in DIP switch settings are recognized only when the printer power is turned on. If the DIP switch setting is changed after the printer power is turned on, the change does not take effect until the printer is turned on again or is reset. DIP switches should not be changed while the printer power is on. |  |  |  |  |  |  |  |  |
|                       | If you need to change settings follow the steps below to make your changes:                                                                                                    |  |  |  |  |  |  |  |  |
|                       | 1. Turn off the printer while removing the DIP switch cover to prevent an electric short, which can damage the printer.                                                                                                    |  |  |  |  |  |  |  |  |
|                       | 2. Make sure the printer is turned off.                                                                                                    |  |  |  |  |  |  |  |  |
|                       | 3. Remove the screw from the DIP switch cover. Then take off the DIP switch cover, as                                                                                                    |  |  |  |  |  |  |  |  |

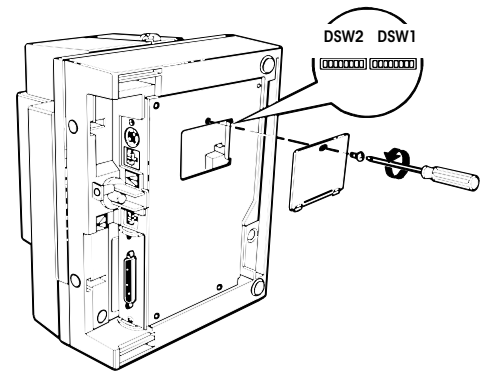

- 4. Set the switches using a pointed tool, such as tweezers or a small screwdriver.
- 5. Replace the DIP switch cover. Then secure it with the screw.
- 6. The new settings take effect when you turn on the printer.

#### Default Settings in BOLD

DIP Switch Set 1

| SW  | Function                 | ON         | OFF       |
|-----|--------------------------|------------|-----------|
| 1-1 | Emphasized print         | Emphasized | Normal    |
| 1-2 | Received buffer capacity | 69 bytes   | 4K bytes  |
| 1-3 | Handshaking              | XON / XOFF | DTR / DSR |
| 1-4 | Word length              | 7 bits     | 8 bits    |
| 1-5 | Parity check             | Enabled    | Disabled  |
| 1-6 | Parity selection         | Even       | Odd       |
|     | Baud rate                | SW 1-7     | SW 1-8    |
|     | 2400                     | ON         | ON        |
|     | 4800                     | OFF        | ON        |
|     | 9600                     | ON         | OFF       |
|     | 19200                    | OFF        | OFF       |

#### DIP Switch Set 2

| SW  | Function                     | ON                   | OFF                   |
|-----|------------------------------|----------------------|-----------------------|
| 2-1 | Busy condition               | Buffer full          | Buffer full / Offline |
| 2-2 | Print key function           | Send ASCII "S" Cr Lf | Send ASCII "P"        |
| 2-3 | Forward / Reverse printing   | Reverse              | Forward               |
| 2-4 | 40 / 66 column printing      | 66 column            | 40 column             |
| 2-5 | Reserved – Internal use – do | not change           | OFF                   |
| 2-6 |                              |                      | OFF                   |
| 2-7 |                              |                      | OFF                   |
| 2-8 |                              |                      | OFF                   |

#### **Removing the Paper Guide**

If you will use especially wide paper or the 66 column setting, you may not want to use the paper guide on the document table. To remove it, follow the steps below:

- 1. Open the printer by pulling up on the tab on the front cover.
- 2. Slide the large table to the left and remove it as shown in the illustration below.
- 3. Loosen the screws and remove the document table from the printer.

NOTE: Be sure not to drop the screws in the printer.

4. Turn the document table over, remove the screws, and remove the plate.

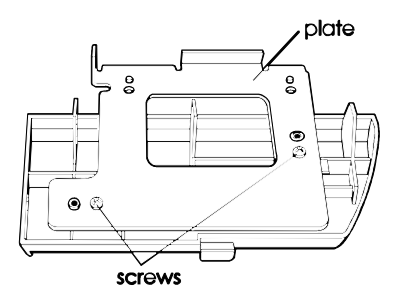

5. Slide the paper guide to the left to remove it.

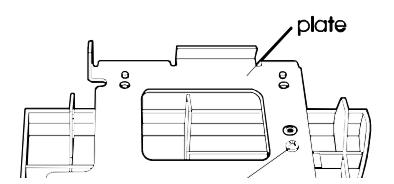

6. Replace the plate and install the document table and the large table.

NOTE: Be sure to keep the paper guide with the manual.

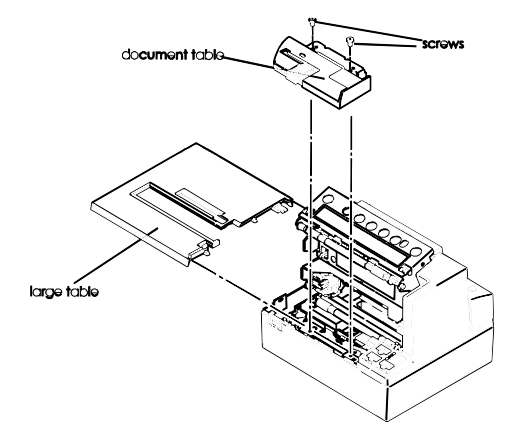

### **Using the Printer**

### **Operations**

You can control the basic paper feeding operations of the printer with the buttons on the control panels. The indicator lights help you monitor the printer's status.

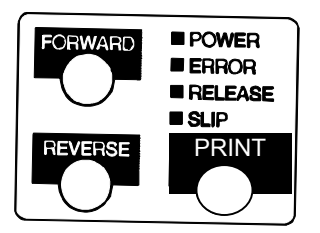

### Keypad

The printer and the buttons on the control panel will not operate when the cover is open.

**FORWARD.** Press the FORWARD button once to advance the slip paper one line. You can also hold down this button to feed slip paper continuously.

**REVERSE.** Press the REVERSE button once to reverse the slip paper one line. You can also hold down this button to reverse the slip paper continuously.

**PRINT:** This key will cause the printer to transmit an ASCII "P" or "S" <CR> <LF> character to the scale of printer, depending on the setting of DIP switch 2-2. Most METTLER TOLEDO products will accept an ASCII "P" character as a remote print request. High Precision products will respond to an ASCII "S", <CR> <LF> as a print request.

### **LED Displays**

| POWER:   | (Green) On when the printer has power.                                                                                                    |
|----------|----------------------------------------------------------------------------------------------------|
| ERROR:   | (Red) Check for paper jam or front cover open.                                                                                                    |
| RELEASE: | (Green) On when the paper clamp is released and the printer is ready<br>for the operator to insert or remove paper. This LED goes out during<br>printing or feeding. |
| SLIP:    | (Green) On when conditions are normal. Blinks in paper out/error condition.                                                                                          |

### **Paper Handling**

There are two methods which can be used to print with the 8808:

- Send the data from the host to the printer. The "SLIP" LED will flash. Insert paper from the front until it stops. The paper will clamp and begin printing ~3/4" from the top of the form. If paper is inserted from the side while the "SLIP" light is flashing, the printer will index the paper to ~3/4" from the top of the form and begin printing.
- 2. Insert the paper and then send the data from the host. The printer will begin printing immediately at the "PRINT" line which is indicated on the left side of the printer housing (front of cover handle).

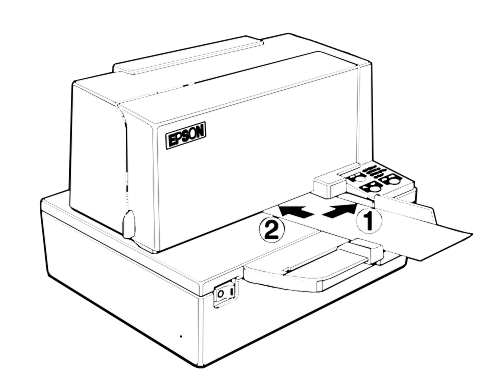

### **Print Positioning**

#### Vertical positioning:

Printing can be positioned vertically by choosing one of the printing methods listed above.

#### Horizontal positioning:

Printing can be positioned horizontally by selecting either 40 (default) or 66 column printing. The 40-column left edge index mark is the left-most line on the paper tray, 3 3/8'' from the right side of the paper tray. You may select 66 column printing by changing DIP switch 2-4 to ON; 66 column printing will begin  $5\frac{1}{2}$  inches from the right side of the paper tray.

Forms and paper can also be invert-printed (reverse feed), by changing DIP switch 2-3 to ON.

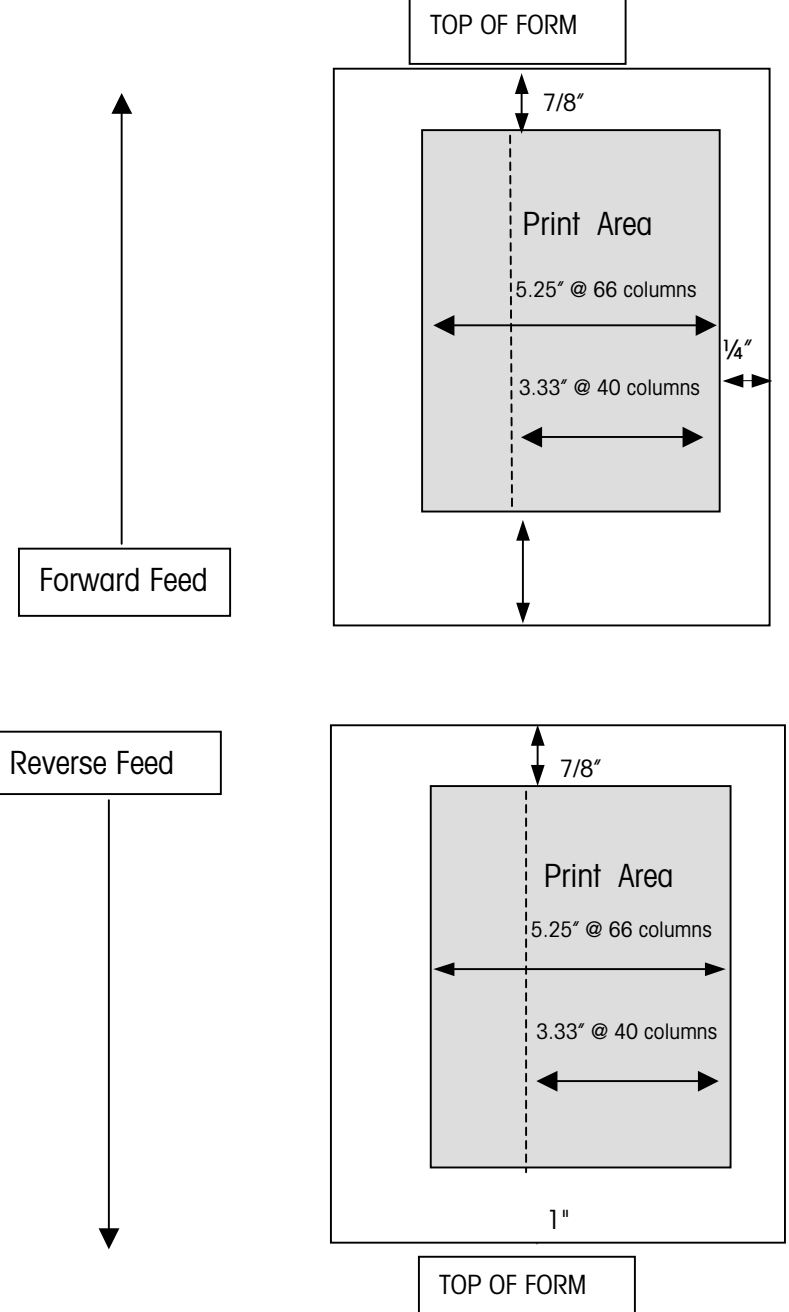

NOTES

# 3

### Troubleshooting

### **Errors and Solutions**

### 

DO NOT TOUCH THE PRINT HEAD BECAUSE IT CAN BE VERY HOT AFTER PRINTING CONTINUOUSLY FOR A LONG TIME. DO NOT MOVE THE PRINT HEAD CARRIAGE.

| Error Message                                                        | Possible Solution(s)                                                                                                    |
|----------------------------------------------------------------------|----------------------------------------------------------------------------------------------------|
| The lights on the control panel do not come on.                      | Make sure that the power supply cables are correctly plugged<br>into the printer, the power unit, and the power outlet.                                                                                                    |
|                                                                      | Make sure that power is supplied to the power outlet. If a switcher or timer controls the outlet, use another outlet.                                                                                                    |
| An ERROR light is<br>blinking and the printer<br>does not print.     | First, turn off the printer and check for a paper jam. To clear a paper jam, turn the printer off and open the front cover. Remove the jammed paper.                                                                                                    |
|                                                                      | If there is no paper jam, turn off the printer and turn it back on<br>after about 10 seconds. If the ERROR light is still flashing,<br>contact a qualified service person.                                                                                        |
| The ERROR light is off, but nothing is printing.                     | Try to run the self-test to check that the printer works properly.<br>(Refer to the Self Test instructions in Chapter 1).                                                                                                    |
|                                                                      | If the self-test does not work, contact a qualified service person or your authorized METTLER TOLEDO representative.                                                                                                    |
|                                                                      | If the self test works properly, check the following:                                                                                                    |
|                                                                      | Check the connection at both ends of the interface cable<br>between the printer and the host. Also make sure that this<br>cable meets the specifications for both the printer AND the<br>host.                                                                    |
|                                                                      | The data transmission settings may be different between the<br>printer and computer. Make sure that the printer's DIP switch<br>settings for data transmission are the same as the host's.<br>You can print the printer's interface settings using the self-test. |
|                                                                      | If the printer still does not print, contact qualified service person or your authorized METTLER TOLEDO representative.                                                                                                    |
| The printer sounds like<br>it is printing but nothing<br>is printed. | The ribbon cassette may not be installed properly. Refer to the instructions in Chapter 1.                                                                                                    |
| The printout is faint.                                               | The ribbon may be worn. Replace the ribbon cassette as described in Chapter 1.                                                                                                    |

| A line of dots is missing in the printout. | The print head may be damaged. Stop printing and contact a qualified service person or your authorized METTLER TOLEDO representative. |  |  |  |
|--------------------------------------------|----------------------------------------------------------------------------------------------------|--|--|--|
| Paper is jammed inside the printer.        | To clear a paper jam, turn off the printer and open the front cover. Remove the jammed paper.                                         |  |  |  |

### **Hexadecimal Dump**

This feature allows experienced user to see exactly what data is coming to the printer. This can be useful in finding software problems when you turn on the hex dump function; the printer prints all commands and other data in hexadecimal format along with a guide section to help you find specific commands. To use the hex dump feature:

- 1. Make sure the printer is turned off then open the cover.
- 2. Hold down the REVERSE button while you turn on the printer.
- 3. Close the cover.
- 4. Run any software program that sends data to the printer. The printer prints Hexadecimal Dump<sup>#</sup> and then all the codes it receives in a two-column format. The first column contains the hexadecimal codes and the second column gives the ASCII characters that correspond to the codes.
- 5. A period is printed for each dot that has no ASCII equivalent. During the hex dump all commands except DE EOT and DLE ENQ are disabled.
- 6. Open the cover to set the printer offline so that it will print the last line.
- 7. Close the cover and turn off the printer. Or, reset it to turn off the hex dump mode.

|    |    |    |    |    |      | Hexade | ci | ma | 1 : | Dui | mp |   |   |   |
|----|----|----|----|----|------|--------|----|----|-----|-----|----|---|---|---|
| 1B | 21 | 00 | 1B | 26 | 0240 | 40     |    | !  | •   | •   | &  |   | @ | @ |
| 1B | 25 | 01 | 1B | 63 | 3400 | 1B     |    | 00 | •   |     | С  | 4 | • |   |
| 41 | 42 | 43 | 44 | 45 | 4647 | 48     | A  | В  | С   | D   | Е  | F | G | Н |

### **Reference Information**

### **Advanced Commands**

| COMMANDS AND ESCAPE SEQUENCES |          |                                           |                |                                     |     |  |  |
|-------------------------------|----------|-------------------------------------------|----------------|-------------------------------------|-----|--|--|
| COMMAND                       | DECIMAL  | DESCRIPTION                               |                | VALUE OF n                          |     |  |  |
| SO                            | OEh      | Shift out. Starts printing in double wide | mode.          |                                     |     |  |  |
|                               |          | Shift in. Switches back from printing in  | double wide    |                                     |     |  |  |
| SI                            | OFh      | mode to the normal mode                   |                |                                     |     |  |  |
| LF                            | 10       | Prints the data in the buffer and feeds a | one line       |                                     |     |  |  |
|                               |          | Prints the data in the buffer             |                |                                     |     |  |  |
| CR                            | 13       | (no line feed)                            |                |                                     |     |  |  |
|                               |          | Sets character spacing for the right side | e of the       |                                     |     |  |  |
| ESC SP n                      | 27 32 n  | character to (n x 0.159 mm) (range 0      | < n < 255)     | Default is 0                        |     |  |  |
|                               |          | Select justification                      |                | LEFT = 0 CENTER = 1 RIGHT           | [ = |  |  |
| ESC a n                       | 27 97 n  | (Must be input at the beginning of a lir  | ie)            | 2                                   |     |  |  |
| ESC ! n                       | 27 33 n  | Selects special print mode where (ran     | ge 0 < n < 255 | ) as shown below                    |     |  |  |
|                               |          | Double height: ESC ! Cntrl P (decim       | al 16)         | 16 Double height                    |     |  |  |
|                               |          | Double width: ESC ! Space (decim          | al 32)         | 32 Double width                     |     |  |  |
|                               |          | Double height / width: ESC ! 0 (decim     | al 48)         | 48 Double height and double width   |     |  |  |
| ESC % n                       | 27 37 n  | De-select special print mode – revert to  | default font   |                                     |     |  |  |
| ESC @                         | 27 64    | Initialize printer                        |                | Resets printer to power-up settings |     |  |  |
|                               |          |                                           |                | OFF: when $n = 0$                   |     |  |  |
| ESC – n                       | 27 45 n  | Enable underline mode on or off           |                | ON: when $n = 1$                    |     |  |  |
|                               |          |                                           |                | OFF: when $n = 0$                   |     |  |  |
| ESC { n                       | 27 123 n | Enable inverted print mode                |                | ON: when $n = 1$                    |     |  |  |
| ESC 3 n                       | 27 51 n  | Set line spacing (range 0 < n <           | < 255)         | Default is 24 (1/6 inch)            |     |  |  |
| ESC R n                       | 27 82 n  | Select international character set        | USA            | 0                                   |     |  |  |
|                               |          |                                           | France         | 1                                   |     |  |  |
|                               |          |                                           | Germany        | 2                                   |     |  |  |
|                               |          |                                           | UK             | 3                                   |     |  |  |
|                               |          |                                           | Denmark        | 4                                   |     |  |  |
|                               |          |                                           | Sweden         | 5                                   |     |  |  |
|                               |          |                                           | Italy          | 6                                   |     |  |  |
|                               |          |                                           | Spain          | 7                                   |     |  |  |
|                               |          |                                           | Japan          | 8                                   |     |  |  |
|                               |          |                                           | Norway         | 9                                   |     |  |  |
|                               |          |                                           | Korea          | 13                                  |     |  |  |

### **Printing Specifications**

| Data tin a Martha da |                                                         |
|----------------------|---------------------------------------------------------|
| Printing Methods     | Serial impact dot matrix                                |
| Head Wire            | 9-pin vertical line, 0.353 mm (1/72 in) wire pitch      |
| Configuration        |                                                         |
| Head Wire Diameter   | 0.29 mm (.01 in)                                        |
| Printing Direction   | Bi-directional, minimum distance printing               |
| Number of Characters | 95 alphanumeric characters                              |
|                      | 32 international characters                             |
|                      | 128 x 10 pages extended graphics (including space page) |
| Character Structure  | Font A: 9 x 9, 3-dot spacing (in half-dot units)        |
|                      | Font B: 7 x 9, 2-dot spacing (in half-dot units)        |
|                      | Larger spacing can be set by using ESC SP               |

| Character Structure<br>(Horizontal Dots x<br>Vertical Dots) | 9 x 9         | 7 x 9          |
|-------------------------------------------------------------|---------------|----------------|
| Character Spacing                                           | 3 dots        | 2 dots         |
| Characters per inch                                         | 12.5          | 16.7           |
| Characters per Second<br>(Carriage Moving<br>Speed)         | 233           | 311            |
| Characters per Line                                         | 66            | 88             |
| Character Size                                              | 1.6 x 3.1 mm  | 1.3 x 3.1 mm   |
| (Width x Height)                                            | (.06 x 12 in) | (.05 x .12 in) |

### **Ribbon Specifications**

| Туре            | Cassette Ribbon                                        |
|-----------------|--------------------------------------------------------|
| Ribbon Cassette | Part number: ERC-31 (P), ERC-31(B)                     |
| Specifications  | Color: (P) Purple; (B) Black                           |
|                 | Ribbon life: (P) 7,000,000 characters                  |
|                 | (B) 4,5000,000 characters (when 1 character = 18 dots) |

### Paper Specifications:

| Paper Feed Method                                         | Friction feed                                                                                                    | Friction feed                                                                                                    |  |
|-----------------------------------------------------------|----------------------------------------------------------------------------------------------------|----------------------------------------------------------------------------------------------------|--|
| Paper Feed Pitch                                          | Default 4.23 mm (1/6") 0.176 mm (1/144") can be set by a command                                                                                                    |                                                                                                    |  |
| Paper Feed Speed                                          | Approximately 60 msec/line (4.23 mm (1/6") feeding)                                                                                                    |                                                                                                    |  |
|                                                           | Approximately 86.4 mm/second (3.4 inches/second) (continuous feeding)                                                                                                    |                                                                                                    |  |
| Paper Type                                                | Normal paper; carbon copy paper; pressure-sensitive paper                                                                                                    |                                                                                                    |  |
| Total Thickness (paper)                                   | 0.09 to 0.36 mm (0.0035 to 0.0141")                                                                                                    |                                                                                                    |  |
|                                                           | See "Copy Capability and Paper Thickness" on the next page for more information                                                                                                    |                                                                                                    |  |
| Size (w x I)                                              | 70 x 70 mm to 210 x 297 mm (A4)                                                                                                    |                                                                                                    |  |
|                                                           | (2.76 x 2.76" to 8.27 x 11.69")                                                                                                    |                                                                                                    |  |
| Ambient Temperature and<br>Copy Capability                | Copy capability is greatly influenced by the ambient<br>temperature, so printing must be performed under the<br>conditions described here:                                                                                                    |                                                                                                    |  |
|                                                           |                                                                                                    |                                                                                                    |  |
|                                                           | Number of Copies                                                                                                    | Ambient Temperature<br>(Print Mode)                                                                                                    |  |
|                                                           | Number of Copies         Original + 4 copies                                                                                                    | Ambient Temperature<br>(Print Mode)<br>Approx. 20 to 45 C (68 to<br>113 F)                                                                                                    |  |
|                                                           | Number of Copies         Original + 4 copies         Original + 1 to 3 copies                                                                                                    | Ambient Temperature<br>(Print Mode)           Approx. 20 to 45 C (68 to<br>113 F)           5 to 45 C (41 to 113 F)                                                                                                    |  |
| Copy Capability and Paper<br>Thickness                    | Number of Copies         Original + 4 copies         Original + 1 to 3 copies         Normal paper (single-ply):         .0079″)                                                                                                    | Ambient Temperature<br>(Print Mode)           Approx. 20 to 45 C (68 to<br>113 F)           5 to 45 C (41 to 113 F)           0.09 to 0.2 mm .0035 to                                                                                                    |  |
| Copy Capability and Paper<br>Thickness                    | Number of Copies         Original + 4 copies         Original + 1 to 3 copies         Normal paper (single-ply):         .0079")         Carbon copy paper combin         (original + 4 copies) at 200                                                                                                    | Ambient Temperature<br>(Print Mode)           Approx. 20 to 45 C (68 to<br>113 F)           5 to 45 C (41 to 113 F)           0.09 to 0.2 mm .0035 to           nation: 5 sheets maximum<br>to 45 C (68 to 113 F)                                                                                                    |  |
| Copy Capability and Paper<br>Thickness                    | Number of Copies         Original + 4 copies         Original + 1 to 3 copies         Normal paper (single-ply):         .0079")         Carbon copy paper combin         (original + 4 copies) at 20         Backing paper: 0.06 to 0.1                                                                                                    | Ambient Temperature<br>(Print Mode)           Approx. 20 to 45 C (68 to<br>113 F)           5 to 45 C (41 to 113 F)           0.09 to 0.2 mm .0035 to           nation: 5 sheets maximum<br>to 45 C (68 to 113 F)           15 mm (.0023" to .0059")                                                                                            |  |
| Copy Capability and Paper<br>Thickness                    | Number of Copies         Original + 4 copies         Original + 1 to 3 copies         Normal paper (single-ply):         .0079")         Carbon copy paper combin         (original + 4 copies) at 20         Backing paper: 0.06 to 0.         Copy and original: 0.04 to .0028")                                                                     | Ambient Temperature<br>(Print Mode)           Approx. 20 to 45 C (68 to<br>113 F)           5 to 45 C (41 to 113 F)           0.09 to 0.2 mm .0035 to           nation: 5 sheets maximum<br>to 45 C (68 to 113 F)           15 mm (.0023" to .0059")           0.07 mm (.0015 to                                                                |  |
| Copy Capability and Paper<br>Thickness                    | Number of CopiesOriginal + 4 copiesOriginal + 1 to 3 copiesNormal paper (single-ply):.0079")Carbon copy paper combin(original + 4 copies) at 20Backing paper:0.06 to 0.Copy and original:0.04 to.0028")Carbon paper:Approximate                                                                                                    | Ambient Temperature<br>(Print Mode)           Approx. 20 to 45 C (68 to<br>113 F)           5 to 45 C (41 to 113 F)           0.09 to 0.2 mm .0035 to           nation: 5 sheets maximum<br>0 to 45 C (68 to 113 F)           15 mm (.0023" to .0059")           0.07 mm (.0015 to           ely 0.035 mm (.0014")                              |  |
| Copy Capability and Paper<br>Thickness<br>Total Thickness | Number of Copies         Original + 4 copies         Original + 1 to 3 copies         Normal paper (single-ply):         .0079")         Carbon copy paper combin<br>(original + 4 copies) at 20         Backing paper: 0.06 to 0.1         Copy and original: 0.04 to<br>.0028")         Carbon paper: Approximate         0.24 mm (less (original to | Ambient Temperature<br>(Print Mode)           Approx. 20 to 45 C (68 to<br>113 F)           5 to 45 C (41 to 113 F)           0.09 to 0.2 mm .0035 to           nation: 5 sheets maximum<br>to 45 C (68 to 113 F)           15 mm (.0023" to .0059")           0.07 mm (.0015 to           ely 0.035 mm (.0014")           original + 3 copies) |  |

#### Notes on Paper

Paper must be flat, without curls or wrinkles – especially at the top edges. Otherwise, the paper may rub against the ribbon and become dirty.

There must be no glue on the bottom edge. Choose slip paper carefully since paper feeding and insertion are affected by gluing conditions (such as glue quality, method and length) and glue location. Be especially careful when the slip paper is wide and has glue on the left edge, since it may not feed in a straight line.

Since the BOF sensor uses a photo sensor, do not use paper that has holes at the sensor position or is translucent. Since the TOF sensor uses a reflective photo sensor, and it detects from the back of slip paper, do not use paper that has holes or dark potions with low reflection (less than 40% reflection) at the sensor position.

Use thinner paper (N30 or equivalent) between the top and bottom sheets of multi-ply paper. If thick paper is used, the copy capability is lowered.

Notes: When inserting paper, be sure to use the side guide and form stopper. If you insert the paper beyond the form stopper, the paper may be ejected.

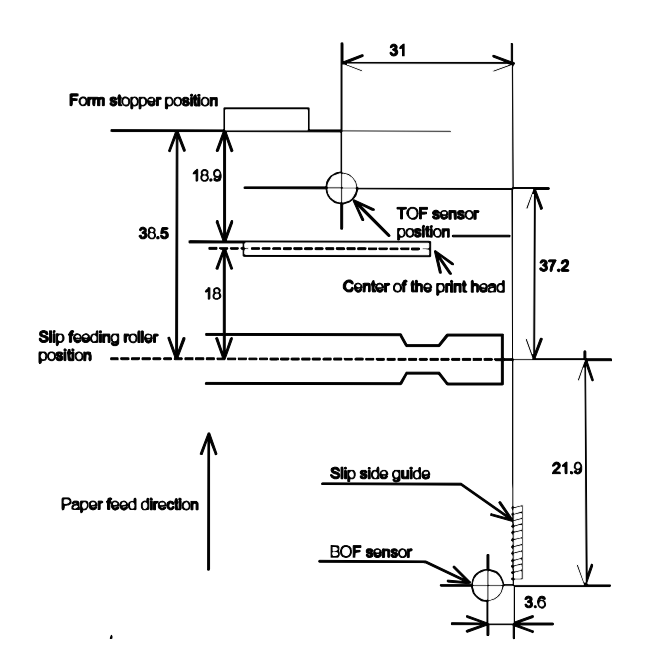

### **Electrical Specifications**

| Supply voltage                                      | +24 VDC ±10% (PS-170)                                                                                                    |
|-----------------------------------------------------|----------------------------------------------------------------------------------------------------|
| Current consumption<br>(at 24V)                     | Operating: Mean: approximately 1.9A (character font A $\alpha$ -N all columns printing)<br>Standby: Mean: approximately 0.3A                                                             |
| Life (when printing<br>alphanumeric<br>characters): | Mechanism: 12,000,000 lines<br>Print head: 200 million characters<br>The printer is defined to have reached the end of its life when it<br>reaches the beginning of the Wear out Period. |
| MTBF                                                | 180,000 hours<br>Failure is defined as Random Failure occurring at the time of<br>the Random Failure Period                                                                              |
| MCBF                                                | 29,000,000 lines<br>This is an average failure interval based on failures relating to<br>wear out and random failures up to the life of 12 million lines.                                |

### **Environmental Conditions**

| Temperature | Operating: 5 to 45 C (41 to 113 F); Storage: -10 to 50 C (14 to 122 F) |
|-------------|------------------------------------------------------------------------|
| Humidity    | Operating: 10 to 90% RH; Storage: 10 to 90% RH (except for paper)      |

NOTE: When the temperature is 34 C, the humidity must be 90% or less. When the temperature is 40 C, the humidity must be 65% or less. When the temperature is 45 C, the humidity must be 50 or less.

NOTES

## **Replacement Parts**

Repair of the 8808 printer is limited to replacement of major assemblies. Listed below are the available parts for the 8808. Contact METTLER TOLEDO or an authorized METTLER TOLEDO distributor for parts and service.

| Description                | Part Number |
|----------------------------|-------------|
| Power supply (PS170)       | 083503020   |
| Printer mechanism complete | 083512020   |
| Print head                 | 083514020   |
| Keypad overlay             | 16269700A   |
| Keypad switch PCB          | 083513020   |
| Main PCB                   | 083515020   |
| Ribbon cartridge           | 083516BLK   |
| ERC-31B (black)            |             |
| Ribbon cartridge           | 083516PUR   |
| ERC-31P (purple)           |             |

NOTES

METTLER TOLEDO 1900 Polaris Parkway Columbus, Ohio 43240 (800) 786-0038 (614) 438-4511 (614) 438-4888 Phone (US and Canada) (All Others)

www.mt.com

#### 16293900A

Internet:

(08/01).00

METTLER TOLEDO® is a registered trademark of Mettler-Toledo, Inc. ©2001 Mettler-Toledo, Inc.

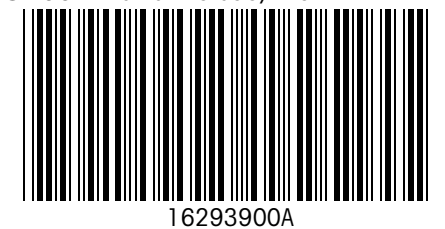